# PowerFATT – Gestione delle fatture, preventivi e ddt

Il software PowerFATT consente di creare fatture, preventivi, documenti di trasporto e documenti in generale in diverse modalità.

## 1) Creazione documento mediante wizard

| TT v4  | .7.12 (user:              | 'user' - L:          | admin) - 29/   | 08/2016 14   | 4:03 - DB: p | owerfatt | test (31.14.139 | 9.74:3306)       |              |                 |                     |               |                           |                 |                 |
|--------|---------------------------|----------------------|----------------|--------------|--------------|----------|-----------------|------------------|--------------|-----------------|---------------------|---------------|---------------------------|-----------------|-----------------|
| atti   | Documenti                 | Articoli             | Magazzino      | Vendita      | Fornitori    | Agenti   | Scadenzario     | Stampa           | Tabelle      | Modifica        | Configurazione      | Strumenti     | Finestre                  | ?               |                 |
| <      | Creazion                  | e guïdata i          | nuovo docum    | iento / fatt | ura          |          | Gestin          | no m             | 10/17:       | inn e           | fatturazi           | one           |                           |                 |                 |
|        | Nuovo d<br>Archivio       | ocumento<br>document | / fattura<br>i |              |              |          | Gesne           | CAN-SHEELS.      |              |                 | <i>J</i> un u u u u | one           |                           |                 | Powerwolf Softv |
|        | Prima no                  | ita                  |                |              |              |          |                 |                  |              |                 |                     |               |                           |                 |                 |
| Inse   | Cancella                  | database (           | documenti      |              |              |          |                 |                  |              |                 |                     |               |                           |                 |                 |
|        |                           |                      |                |              |              |          |                 |                  |              |                 |                     |               |                           |                 |                 |
| ica av |                           | atto                 |                |              |              |          |                 |                  |              |                 |                     |               |                           |                 |                 |
|        | R                         |                      |                |              |              |          |                 |                  |              |                 |                     |               |                           |                 |                 |
| Selezi |                           |                      |                |              |              |          |                 |                  |              |                 |                     |               |                           |                 |                 |
|        | Û-                        |                      |                |              |              |          |                 |                  |              |                 |                     |               |                           |                 |                 |
| Archi  |                           |                      |                |              |              |          |                 |                  |              |                 |                     |               |                           |                 |                 |
|        | >>                        |                      |                |              |              |          |                 |                  |              |                 |                     |               |                           |                 |                 |
| Elen   |                           |                      |                |              |              |          |                 |                  |              |                 | r r                 | r             |                           |                 |                 |
|        | >>                        |                      |                |              |              |          | Panne           | llo di controllo | o (F5: aggio | ma) Barcov      | de Scadenze P       | ag. scaduti S | o <mark>ggerimenti</mark> | Documentazione  |                 |
| Nuo    |                           |                      |                |              |              |          | Api             | ri document      | o:           | Tipo<br>Fattura | Anno:               | IVA           | Az                        | ienda di lavoro |                 |
|        | 1                         |                      |                |              |              |          |                 |                  | ()           |                 | [111] [2010         |               |                           |                 |                 |
| In     |                           |                      |                |              |              |          |                 | ~                |              |                 | $\checkmark$        | ~             |                           |                 |                 |
| Docur  | nenti/Fatture<br>Articoli |                      | -              |              |              |          | Dat             | i personali      | Num          | erazione        | Sotto-scorta        | Art. Esa      | oriti                     | Vendita         | Fattura         |
| 5      | Hillicoli<br>trumenti     |                      | -              |              |              |          |                 |                  |              |                 |                     |               |                           |                 | $\smile$        |

Tramite il pulsante *Fattura* nel pannello di controllo o tramite la voce del menù *Documenti*  $\rightarrow$  *Creazione guidata nuovo documento*, è possibile creare un documento, ad esempio una fattura, mediante una serie di passaggi guidati.

Al termine della procedura, verrà aperta la scheda generale che consente di salvare, stampare o apportare modifiche al documento creato:

# **PowerFATT** – Gestione delle fatture, preventivi e ddt -v1.0

| Fatt     | ura n.5 / 29/( | 08/2016 ( | de francesco an     | tonio)       |       |         |              |             | ( faithe       |             |              |                     |            | X      |
|----------|----------------|-----------|---------------------|--------------|-------|---------|--------------|-------------|----------------|-------------|--------------|---------------------|------------|--------|
| Dati     | Pagamento      | Opzion    | ni   Trasporto      | Provvigion   | e Cam | pi pers | sonalizzati  | Altro       | +              |             |              |                     |            |        |
| Tipo d   | documento      |           |                     |              |       |         |              |             |                | Colore      |              | Aggiungi ai preferi | ti         |        |
| Fattu    | ra             |           |                     |              |       |         |              |             |                |             |              |                     |            |        |
| Aziend   | ia             |           |                     |              |       |         |              |             |                | Barcode     |              |                     | 1          |        |
| Selez    | iona Azienda   |           |                     |              |       |         |              | 1           | - 🛅            |             |              |                     |            | ?      |
| ntesta   | izione docume  | nto       |                     |              |       |         |              |             | I DA           | Stato doci  | umento       |                     |            |        |
|          |                |           |                     |              |       |         |              | -           |                | Conferma    | ito          |                     | •          |        |
| N° D     | locumento      | i ten     | Data (*obblig       | atoria)      |       | Desti   | natario doci | umento      |                |             |              | 11 (49.)            |            |        |
| >        |                |           | <u>= 29/08/2016</u> |              | E     | de t    | rancesco an  | tonio       |                |             |              |                     |            |        |
| erizio   | one            |           |                     |              |       |         | I            | .uogo (*las | cia il campo v | voto per ad | operare il c | omune della società | che emette | la fat |
|          |                |           |                     |              |       |         | *            |             |                |             |              |                     |            |        |
| 102      |                |           |                     |              |       |         |              |             |                |             |              |                     |            | Ť      |
| P        | rodotto        |           |                     |              | Quant | tità    | Misura       | Prezzo      | unitario       | IVA (%)     | Totale       | (IVA Esclusa        | ) IVA? *   | +      |
|          |                |           |                     |              |       |         |              |             |                |             |              |                     |            |        |
|          |                |           |                     |              |       |         |              |             |                |             |              |                     |            |        |
|          |                |           |                     |              |       |         |              |             |                |             |              |                     |            |        |
|          |                |           |                     |              |       |         |              |             |                |             |              |                     |            | 1      |
|          |                |           |                     |              |       |         |              |             |                |             |              |                     |            |        |
|          |                |           |                     |              |       |         |              |             |                |             |              |                     |            |        |
|          |                |           |                     |              |       |         |              |             |                |             |              |                     |            |        |
|          |                |           |                     |              |       |         |              |             |                |             |              |                     |            |        |
|          |                |           |                     |              |       |         |              |             |                |             |              |                     |            |        |
| -        |                |           |                     |              |       |         |              |             |                | 10          |              |                     |            |        |
|          |                |           |                     |              |       |         |              |             |                |             |              |                     | ,          | 1      |
|          | 0,00€          | IVA       |                     |              | 0,00€ |         | Imponibile   |             |                | 0,00€       | T            | otale ivato         |            |        |
|          | 6.1            | (T10)     |                     | 11 (T. )     | 100   |         |              | 0           |                |             |              | 0 5                 | . ]        |        |
| <u> </u> | Salva          | (F10)     | A 🚨                 | nnulla (Esc) | JE E  |         | Stampa       | Genera      |                |             |              | Barco               | de         |        |

Fig. 1 – Scheda inserimento / modifica dati del documento

#### 2. Creazione manuale di un documento.

Tramite la scheda di inserimento documento (vedi fig.l), è possibile inserire un nuovo documento. Per aprire la scheda, adoperare il del menù principale:

| i  | Documenti          | Articoli    | Magazzino   | Vendita     | Fornito |  |  |  |  |  |
|----|--------------------|-------------|-------------|-------------|---------|--|--|--|--|--|
|    | Creazione          | e guidata r | nuovo docum | ento / fatt | ura     |  |  |  |  |  |
|    | Nuovo do           | ocumento    | / fattura   | >           |         |  |  |  |  |  |
| CL | Archivio documenti |             |             |             |         |  |  |  |  |  |
|    | Prima nota         |             |             |             |         |  |  |  |  |  |
|    | Cancella           | database d  | locumenti   |             |         |  |  |  |  |  |

o il menù verticale:

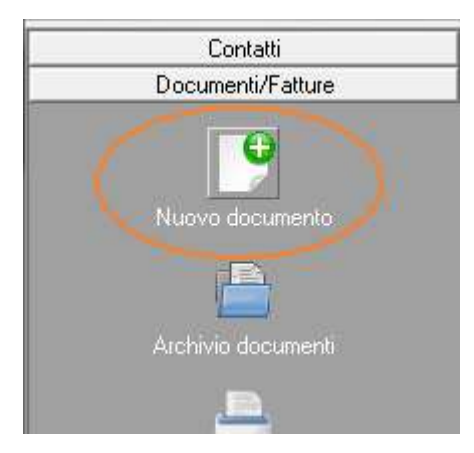

La scheda che si apre è la seguente:

| 🔀 Fattura n.5 / 29/08/2016                                                                           |
|----------------------------------------------------------------------------------------------------|
| Dati Pagamento Opzioni Trasporto Provvigione Campi personalizzati Altro +                            |
| Tipo documento Colore Aggiungi ai preferiti                                                          |
| Fattura                                                                                              |
| Azienda Barcode                                                                                      |
|                                                                                                    |
| ∠ Confermato ▼                                                                                       |
| Nº Documento     Data (*obbligatoria)     Destinatario documento       €]5     €]29/08/2016     €    |
| Descrizione Tunzo (Hassia il campo moto per adoparate il comuna della società alse amette la fattura |
|                                                                                                    |
|                                                                                                    |
| Prodotto Quantita Misura Prezzo Unitario IVA (%) Iotale (IVA Esclusa) IVA: * +                       |
|                                                                                                    |
| С                                                                                                    |
|                                                                                                    |
| ( VOCI DELLA FATTURA )                                                                               |
|                                                                                                    |
|                                                                                                    |
|                                                                                                    |
|                                                                                                    |
| ۲ m P                                                                                                |
| 0,00 € IVA 0,00 € Imponibile 0,00 € Totale ivato                                                     |
| Salva (F10) Annulla (Esc) Stampa / Genera O                                                          |

I campi più importanti sono quelli evidenziati di rosso, ovvero la tipologia di documento, il numero progressivo del documento, il destinatario e le voci (articoli, prodotti con relativa quantità, prezzo e descrizione).

Il numero del documento è progressivo ed è associato alla tipologia di documento e all'eventuale 'azienda' che emette il documento.

Il destinatario, nel caso di fattura, è la persona fisica o società a cui si rilascia la fattura. Per selezionare un destinatario ed eventualmente crearne uno rapidamente, adoperare il pulsante evidenziato di seguito:

| ➡ [                    | Colore                      | Aggiungi ai preferiti |
|------------------------|-----------------------------|-----------------------|
|                        | Barcode                     |                       |
| · · · · ·              | Stato documen<br>Confermato | ito                   |
| Destinatario documento |                             | $\bigcirc$            |

Per inserire le diverse voci del documento, con la loro quantità, prezzo e descrizione, adoperare la parte centrale della scheda e in particolare i pulsanti evidenziati di seguito:

| Quantità Misura Prezzo unitario IVA (%) Totale (IVA Esclusa) IVA? / |          |          | iogo (*lascia il campo v | voto per ad | operare 11 comune | e della societa c | ne emet |
|---------------------------------------------------------------------|----------|----------|--------------------------|-------------|-------------------|-------------------|---------|
|                                                                     | Quantità | Misura I | Prezzo unitario          | IVA (%)     | Totale (IVP       | A Esclusa)        | IVA?    |

In particolare i pulsanti '+' e '-' consentono di aggiungere o rimuovere una riga. Alcune funzioni sono disponibili cliccando con il tasto destro del mouse sull'elenco delle voci.

Terminato l'inserimento del documento, è possibile salvarlo con l'apposito pulsante di salvataggio ed eventualmente stampare / visualizzare / salvare o inviare via email il relativo documento, tramite il pulsante *Stampa / Genera*, come mostrato di seguito:

| Fattura n.5 (29/08/2016)                                                                                                    |                                                                                                    |                       |
|----------------------------------------------------------------------------------------------------|----------------------------------------------------------------------------------------------------|-----------------------|
| Modalità                                                                                                    | Scegli la Stampante:                                                                                                    |                       |
| Excel                                                                                                    | <ul> <li>Stampante predefinita (pronta)</li> <li>SHS Graphic Driver (pronta)</li> </ul>                                                                                                    |                       |
| Modello di stampa (**)<br>MODELLO FATTURA (modello_fattura.xls)                                                                                                    | <ul> <li>V OKI B2500 series (pronta)</li> <li>Microsoft XPS Document Writer (pronta)</li> <li>HP Officejet 6300 series fax (pronta)</li> <li>HP Officejet 6300 series (pronta)</li> <li>Fax (pronta)</li> </ul> |                       |
| Aggiungi intestazione voci Copie                                                                                                    | ✓ CutePDF Writer (pronta)                                                                                                    |                       |
| Usa modello associato al documento Salva Pl                                                                                                    | DF                                                                                                    |                       |
| Personalizza voci                                                                                                    |                                                                                                    |                       |
| Personalizza tabella Personalizza doc                                                                                                    | rumento                                                                                                    |                       |
| <ul> <li>L'anteprima non è attiva nel caso di selezione multipla di docenti di selezione multipla di docenti di seguina associato, è possibi casella 'usa il modello associato al documento' in tal caso vertà</li> </ul> | rumenti.                                                                                                    |                       |
| suddetto modello. Per stampare con un particolare modello, e ig<br>jundi il modello predefinito del documento, deselezionare il prec                                                                                      | norare<br>edente                                                                                                    |                       |
| Stampa (F9) Anteprima* (F4)                                                                                                    | Salva su file Email                                                                                                    | Cartella docum. (***) |

Nella precedente scheda è possibile selezionare la modalità di generazione del documento, mediante il selettore *Modalità*: sono disponibili la modalità *Excel* o *RTF/Doc*. Si consiglia la modalità Excel, in cui vengono adoperati modelli di stampa in formato XLS ed è necessario pertanto aver installato sul proprio computer Microsoft Excel.

Dopo aver scelto la modalità, è possibile selezionare il modello di documento da adoperare, mediante il selettore *Modello di stampa*. Il programma possiede dei modelli predefiniti, ma con il pulsante posto a destra del selettore dei modelli è possibile modificare e creare nuovi modelli (vedi tutorial sui modelli di stampa).

La scheda consente di stampare, visualizzare un anteprima, salvare su file o inviare via email il modello generato a partire dal documento selezionato.

Infine è importante sottolineare la funzione associata al pulsante *Personalizza voci*, che consente di scegliere quali informazioni delle voci aggiungere nel documento:

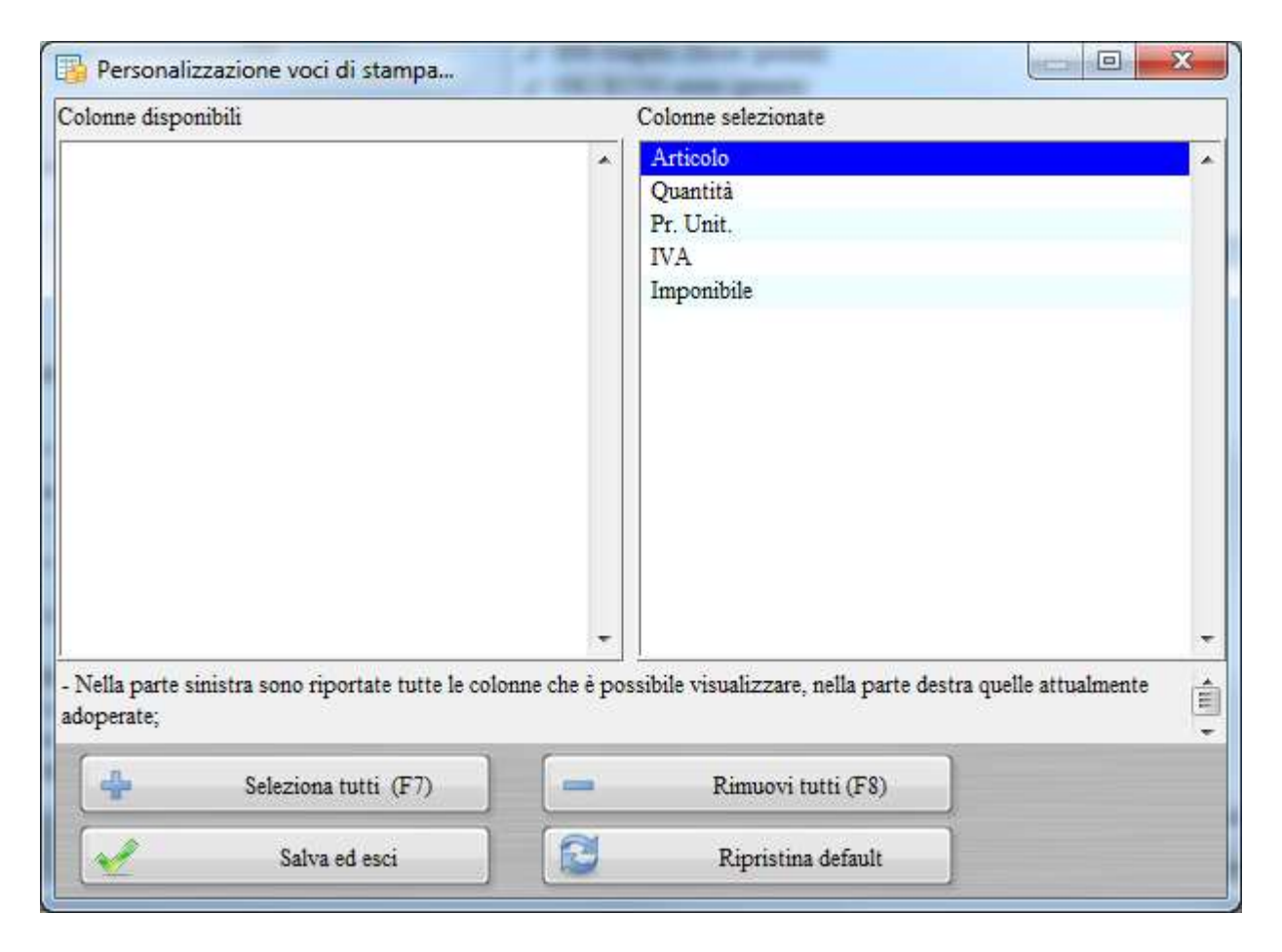

La scheda consente di scegliere se visualizzare oppure no una voce, ad esempio l'IVA, e consente anche di stabilire l'ordine.

## 3. Archivio delle fatture e documenti salvati.

Il software memorizza le fatture e in generale i documenti salvati nel modo descritto in precedenza. Per aprire un documento salvato in precedenza, adoperare la scheda *Archivio documenti*, dal menù principale

## Documenti → Archivio documenti

o mediante il pulsante Archivio documenti del menù verticale:

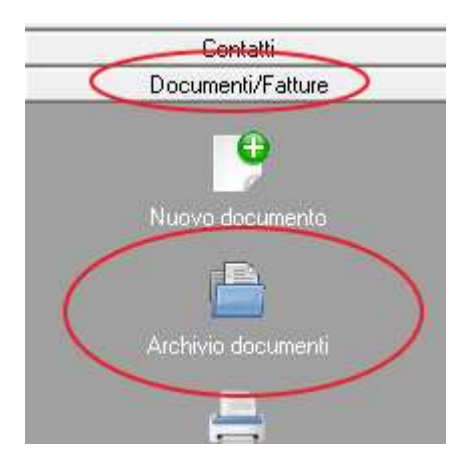

#### Si apre la scheda:

| Nuovo     | Modifica   | Elimina      | Stampa      | Esci  | Totale (IVA Esclusa) | IVA           | N° documenti:  |    |
|-----------|------------|--------------|-------------|-------|----------------------|---------------|----------------|----|
| 4         |            | -            |             |       | 120,00€              | 26,40€        | 5              |    |
| Documento | Data       | Intestazione | Descrizione | Luogo | Spese di tr: Codi    | ce spedizione | Intestatario   | Sc |
| 1         | 12/07/2016 | fattura test |             |       |                      |               |                |    |
| 2         | 12/07/2016 | fattura test |             |       |                      |               |                |    |
| ] 1       | 12/07/2016 | fattura test |             |       |                      |               | de francesco a |    |
| 4         | 12/07/2016 | fattura test |             |       |                      |               |                |    |
| 5         | 29/08/2016 |              |             |       |                      |               | de francesco a |    |
|           |            |              |             |       |                      |               |                |    |
|           |            |              |             |       |                      |               |                |    |
|           |            |              |             |       |                      |               |                |    |
|           |            |              |             |       |                      |               |                |    |
|           |            |              |             |       |                      |               |                |    |
|           |            |              |             |       |                      |               |                |    |
|           |            |              |             |       |                      |               |                |    |
|           |            |              |             |       |                      |               |                |    |
|           |            |              |             |       |                      |               |                |    |
|           |            |              |             |       |                      |               |                |    |
|           |            |              |             |       |                      |               |                |    |
|           |            |              |             |       |                      |               |                |    |
|           |            |              |             |       |                      |               |                | ,  |
|           |            |              |             |       |                      |               |                | -  |

nella quale è possibile consultare tutti i documenti salvati, in base ai filtri specificati (periodo di validità, tipologia di documento, contatto associato, e così via).

E' possibile modificare un documento creato in precedenza mediante un doppio click sulla sua voce in elenco o tramite il pulsante *Modifica*. Per creare un nuovo documento adoperare invece il pulsante *Nuovo*.

Sono infine disponibili i pulsanti per rimuovere e stampare i documenti selezionati. Alcune funzioni sono disponibili mediante l'uso del tasto destro del mouse sulle voci dell'elenco.